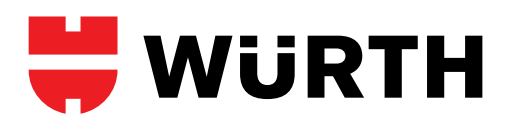

# PICTOGRAM

# **Snelkoppeling Würth Online-Shop voor Windows PC**

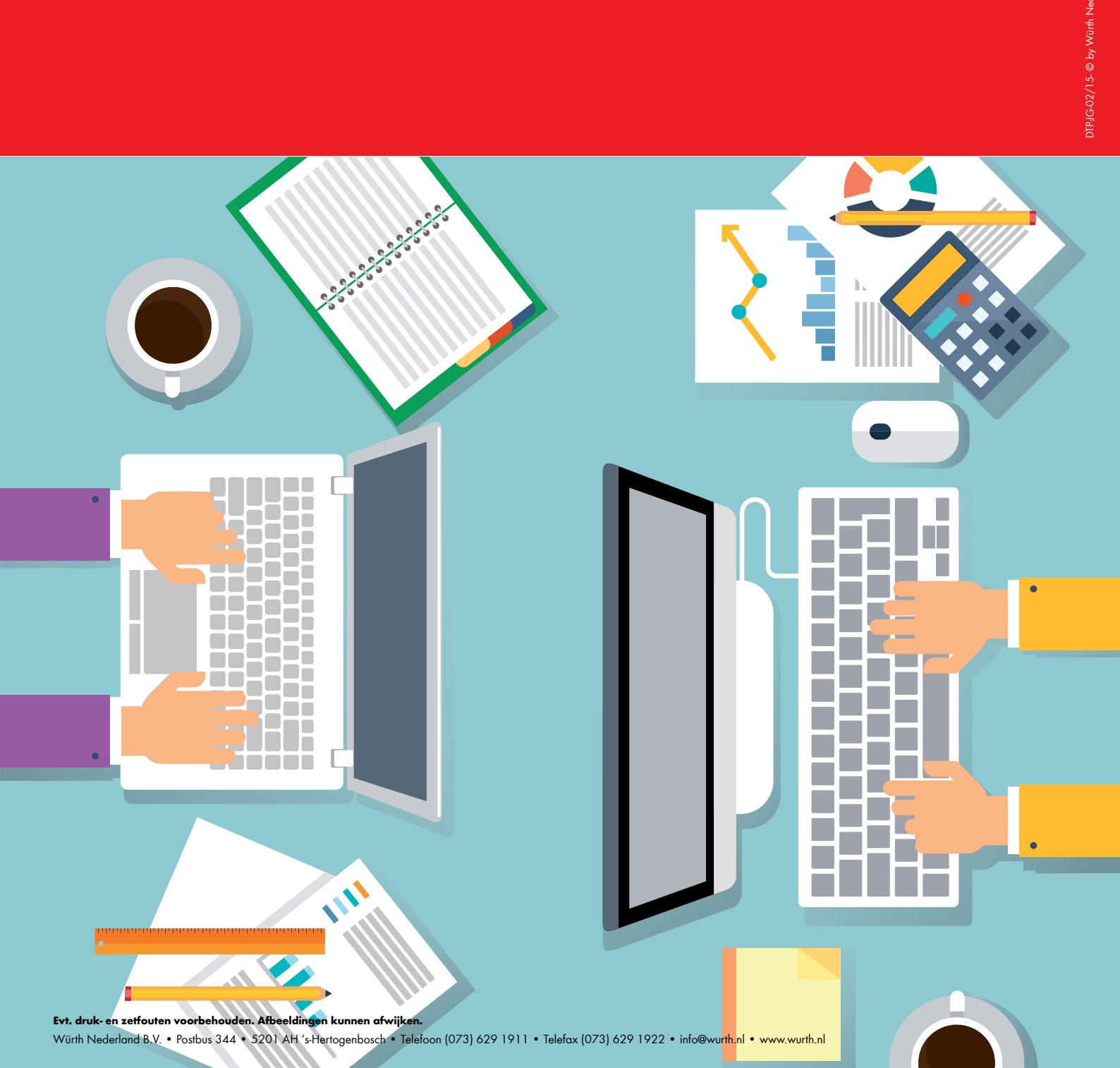

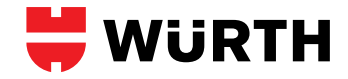

## **GEBRUIK MAKEN VAN EEN PICTOGRAM**

### MET EEN SNELKOPPELING NAAR DE WÜRTH ONLINE-SHOP

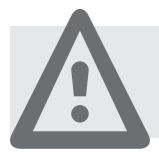

**LET OP:** Middels dit pictogram kunt u direct inloggen in het account. Zorg er dus voor dat er geen onbevoegden achter de PC of laptop komen!

Kopieer het pictogram (Wurth.ico, wat u aangeleverd kan worden door uw Würth vertegenwoordiger) naar de harde schijf van de PC waar u het pictogram wilt gebruiken om direct in te loggen. Zet het icoontje in een map waar het kan blijven staan (Bijvoorbeeld: Mijn documenten/mijn afbeeldingen).

Maak op het bureaublad een snelkoppeling met het nieuwe pictogram naar de Online-Shop daarin verwerkt u de login gegevens. Onderstaande regel is de complete link. Deze kunt u invullen met uw eigen gegevens/gegevens van de klant.

Let er op dat u met knippen en plakken **geen extra spaties** meeneemt.

https://eshop.wurth.nl/is-bin/INTERSHOP.enfinity/WFS/3121-B1-Site/nl\_NL/-/EUR/ViewLogin-Process?LoginForm.CustomerNumber=\*\*\*\*\*\*&LoginForm.Login=\*\*\*\*\*&LoginForm. Password=\*\*\*\*\*

#### **ZO MAAKT JE EEN NIEUWE SNELKOPPELING:**

 Klik met de rechter muisknop op een leeg plekje op het bureaublad en kies voor Nieuw - Snelkoppeling.

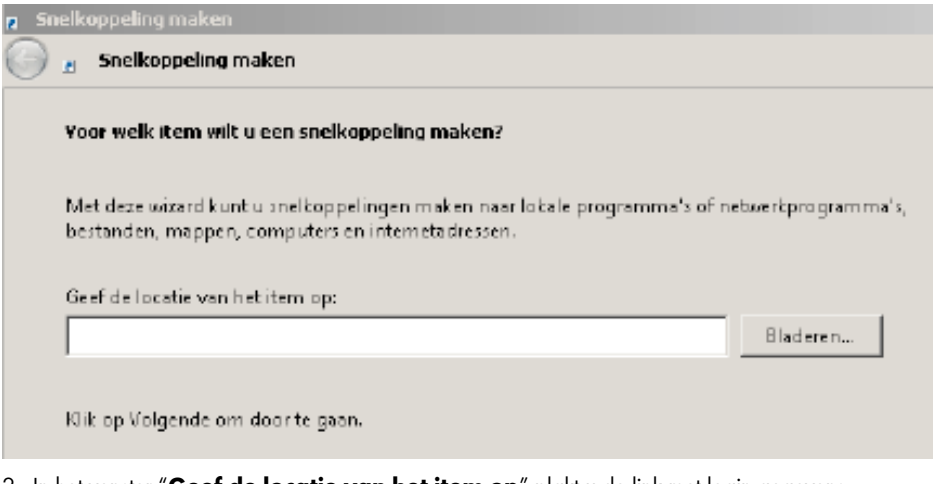

- 2. In het venster "Geef de locatie van het item op" plakt u de link met login gegevens.
- 3. Klik daarna op **Volgende**.
- 4. Geef als naam: Würth Online-Shop.

Hoe wilt u de snelkoppeling noemen? Geef deze snelkoppeling een naam: Würth Online-Shop

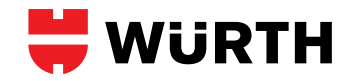

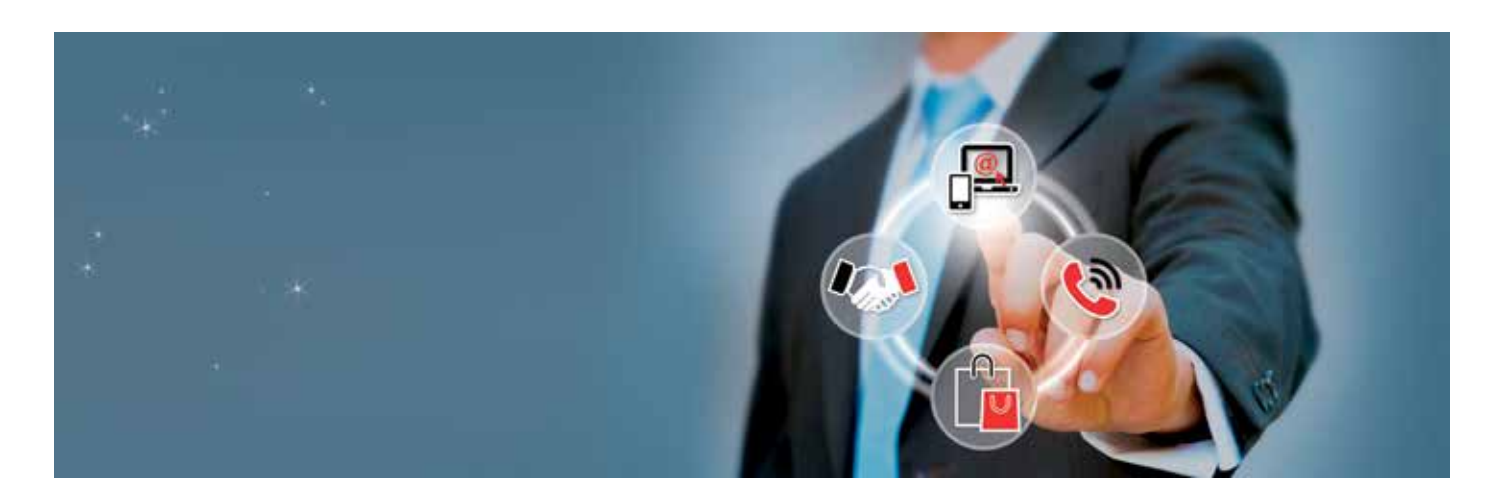

- 5. Klik op **Voltooien.**
- 6. Rechtsklik op de snelkoppeling.
- 7. Klik op Eigenschappen.
- 8. Klik op Ander pictogram.
- 9. Zoek bij Bladeren het pictogram op wat u net opgeslagen heeft.
- 10. Klik 2 maal op **OK**.

Dit is dan het resultaat, een transparant icoontje wat direct internet opent en naar de Würth Online-Shop gaat en automatisch inlogt.

Het bestandje wurth.ico (het plaatje voor het icoontje) kunt u niet verwijderen of naar een ander mapje verplaatsen!!

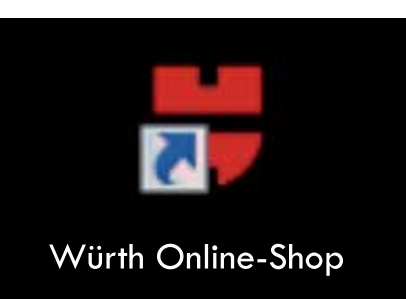

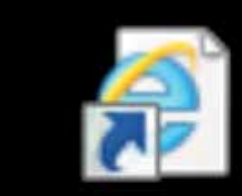

#### Würth Online-Shop

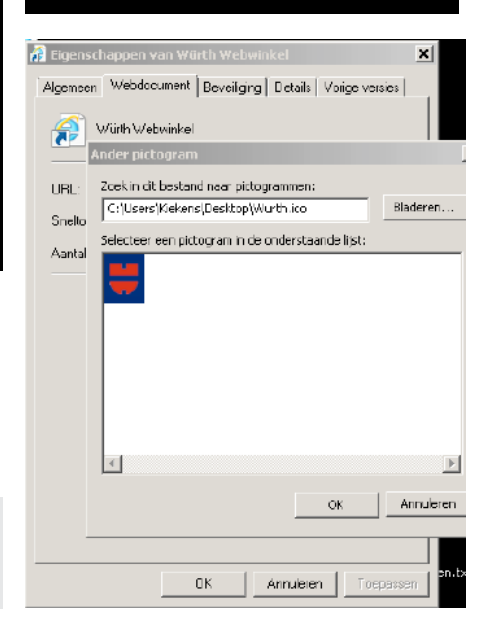

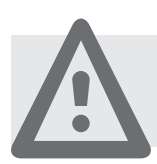

LET OP: Afbeeldingen kunnen afwijken, dit ligt aan de Windows versie.